# Backup Failed When Updating MachPanel Remote Server

### Summary

This article provides information about how to successfully update MachPanel Remote Server if "Backup Failed" error occurs during the update from configuration studio.

### **Applies To**

MachPanel all versions.

Remote Configuration Studio.

#### Solution

To successfully update the remote server, please follow the steps mentioned below:

## Step 1: Rename the Backup folder.

- Go to **My Computer**.
- Navigate to the folder where MachPanel Remote Server is installed. For example:
  C:\ProgramFiles\MachSol, Inc\
- Then rename the **Backup** folder at the location **C:\ProgramFiles\MachSol**, **Inc\Backup**.
- Run the update again.

MachPanel Knowledgebase <u>https://kb.machsol.com/Knowledgebase/50197/Backup-Failed-When-Updating-Mach...</u>